# Step 1 前往 teu. org. tw 登入支會長

← → C ③ 不安全 | teu.org.tw \* 🗸 🗎 💮 ..... ▲ 支會長登入 🔒 新入會申請 ⊵ 活動報名 🛓 文件下載 🚦 Facebook 🔠 YouTube 倄 回首頁 TEU 桃園市教育產業 上曾 關於本會 ~ 會員福利 ~ 會員權益~ 支會服務 、 退休暨年金專區 、 法令規章 、 TAOYUAN EDUCATION UNION

#### Step 2 輸入身份證字號登入 (第一次登入,密碼請填身份證字號)

(曾經登入,密碼請填之前您設定的密碼)

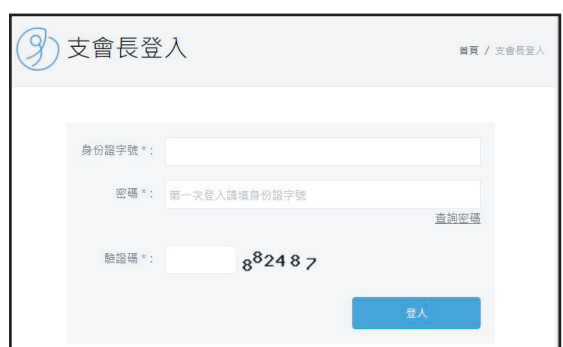

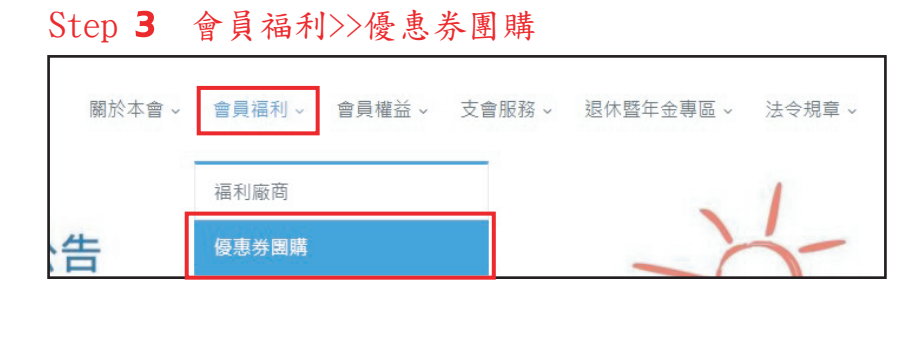

## Step 4 選取本期票券

| 優惠券團購填報<br><sup>首頁 / 仮惠勞團購填</sup> |     |                         |            |            |  |  |
|-----------------------------------|-----|-------------------------|------------|------------|--|--|
| 會員福利                              | 狀態  | 團購優惠主題                  | 開始日期       | 結束日期       |  |  |
| 福利廠商                              | 報名中 | 1081114-1128團購券<br>(測試) | 2019-11-13 | 2019-11-28 |  |  |

#### Step 5 新增校名。確認資訊後【送出】

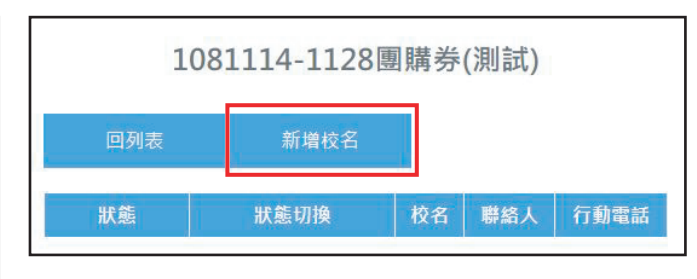

### Step 6 回學校填報列表

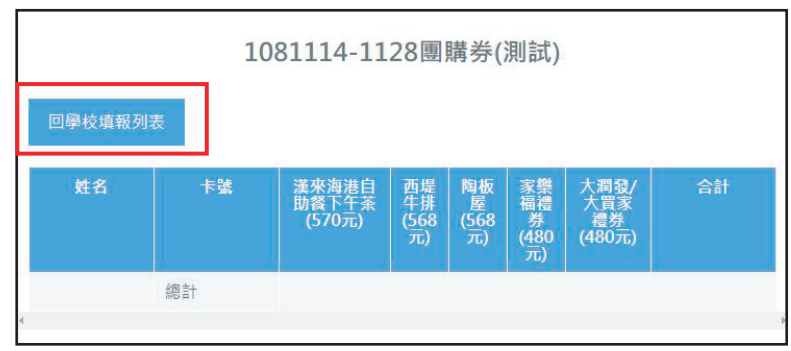

#### Step 7 點選校名

|     | 10811        | 14-1128團 | 購券(測試) |     |
|-----|--------------|----------|--------|-----|
| 回列表 | 新増校名         |          |        |     |
| 狀態  | 狀態切換         | 校名       | 聯絡人    | 行動電 |
| 填報中 | [填報中]/[填報完成] | 建德國小     |        |     |

### Step 8 新增教師

| ſ | 1081114-1128團購券(測試)    |     |                              |                        |                       |                        |                     |    |    |   |
|---|------------------------|-----|------------------------------|------------------------|-----------------------|------------------------|---------------------|----|----|---|
|   | 回學校填報列表 填報完成 刪除本校 新增教師 |     |                              |                        |                       |                        |                     |    |    |   |
|   | 姓名                     | 卡號  | 漢來海港<br>自助餐下<br>午茶<br>(570元) | 西堤<br>牛排<br>(568<br>元) | 陶板<br>屋<br>(568<br>元) | 家樂<br>福券<br>(480<br>元) | 大發買禮券<br>(480<br>元) | 合計 | 猵輯 |   |
| ~ |                        | 約言+ |                              |                        |                       |                        |                     |    |    | Þ |

#### Step 9 會員姓名下拉選單中,選擇欲購買之會員姓名,填寫購買之票券張數,並確定送出。

| 1081114-1128團購券(測試) |               |  |  |  |  |  |  |
|---------------------|---------------|--|--|--|--|--|--|
| 會員姓名*:              |               |  |  |  |  |  |  |
|                     |               |  |  |  |  |  |  |
|                     |               |  |  |  |  |  |  |
| 漢來海港自助餐下午茶*:(張)     | 西堤牛排 * : (張)  |  |  |  |  |  |  |
| 0                   | 0             |  |  |  |  |  |  |
| 陶板屋*:(張)            | 家樂福禮券 * : (張) |  |  |  |  |  |  |
| 0                   | 0             |  |  |  |  |  |  |
| 大潤發/大買家禮券*:(張)      |               |  |  |  |  |  |  |
| 0                   |               |  |  |  |  |  |  |
| 回填報列表               | 送出            |  |  |  |  |  |  |

# Step 10 重複上述 8-9 步驟,直到確認有參加團購之會員皆填寫完成。Step 11 團購券填報期間,皆可隨時修改、刪除內容。

|                        |    | 1081                      | 114-11               | .28團                  | 購券(               | 測試)                |        |       |
|------------------------|----|---------------------------|----------------------|-----------------------|-------------------|--------------------|--------|-------|
| 回學校填報列表 填報完成 刪除本校 新增教師 |    |                           |                      |                       |                   |                    |        |       |
| 姓名                     | 卡號 | 漢來海<br>自肋餐<br>午茶<br>(570元 | 港<br>下<br>(568<br>元) | 陶板<br>屋<br>(568<br>元) | 家福券<br>(480<br>元) | 大發買禮<br>(480<br>元) | 合計     | 编輯    |
|                        |    | 1                         | 1                    | 1                     | 1                 | 1                  | 2666 元 | 修改 刪除 |
|                        | 總計 | 1                         | 1                    | 1                     | 1                 | 1                  | 2666 元 |       |

# Step 12 填報期間,支會長可隨時修改訂單,待訂單完成後,請點選【填報完成】。

| 狀態  | 狀態切換         | 校名   | 聯絡人 | 行動電話 |
|-----|--------------|------|-----|------|
| 填報中 | [填報中]/[填報完成] | 建德國小 |     |      |

## Step 13 【填報完成】後,點選校名進入,列印報表並簽名後傳真至03-4583672。

| 回學校填報列 | 表 列印 | 報表                       |                        |                       |                         |                         |        |
|--------|------|--------------------------|------------------------|-----------------------|-------------------------|-------------------------|--------|
| 姓名     | 卡號   | 漢來海港自助餐<br>下午茶<br>(570元) | 西堤<br>牛排<br>(568<br>元) | 陶板<br>屋<br>(568<br>元) | 家樂福<br>禮券<br>(480<br>元) | 大潤發/大買<br>家禮券<br>(480元) | 合計     |
|        |      | 1                        | 1                      | 1                     | 1                       | 1                       | 2666 元 |
|        | 總計   | 1                        | 1                      | 1                     | 1                       | 1                       | 2666 元 |
|        |      |                          |                        |                       |                         |                         | 1      |